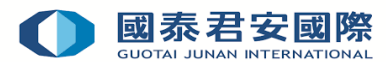

# Guideline of Online Application of Real-Time Quote System

- 1. Application of Real-Time Quote System
- 2. Cancellation of Real-Time Quote System

## 1. Application of Real-Time Quote System

Step1: Login Online Trading Platform: https://trade.gtjai.com/oapp/page\_en/common/login.html

|                                      | 安證券(香港)有限公司<br>NAN SECURITIES (HONG KONG) LIMITED                                                                            |
|--------------------------------------|----------------------------------------------------------------------------------------------------|
| TRADE                                | NEWS GLOBAL HELP                                                                                                    |
| Home Weld                            | ome to the GTJAS (HK) Online Trading                                                                                         |
| Please call our 24-hour dealing hoth | ne at (852) 2509 7526 to place your order if you are having technical problems with Guotai Junan online trading services. An |
| Trade Login                          |                                                                                                    |
|                                      | New Client                                                                                                    |
| Login Password                       | Eorgot Password                                                                                                    |
| Verification Code                    | 9763                                                                                                    |
|                                      | Client Login Forgot Password                                                                                                 |

> Step2: Select "Customer Service" in menu bar, then click "Real-Time Quote Service System"

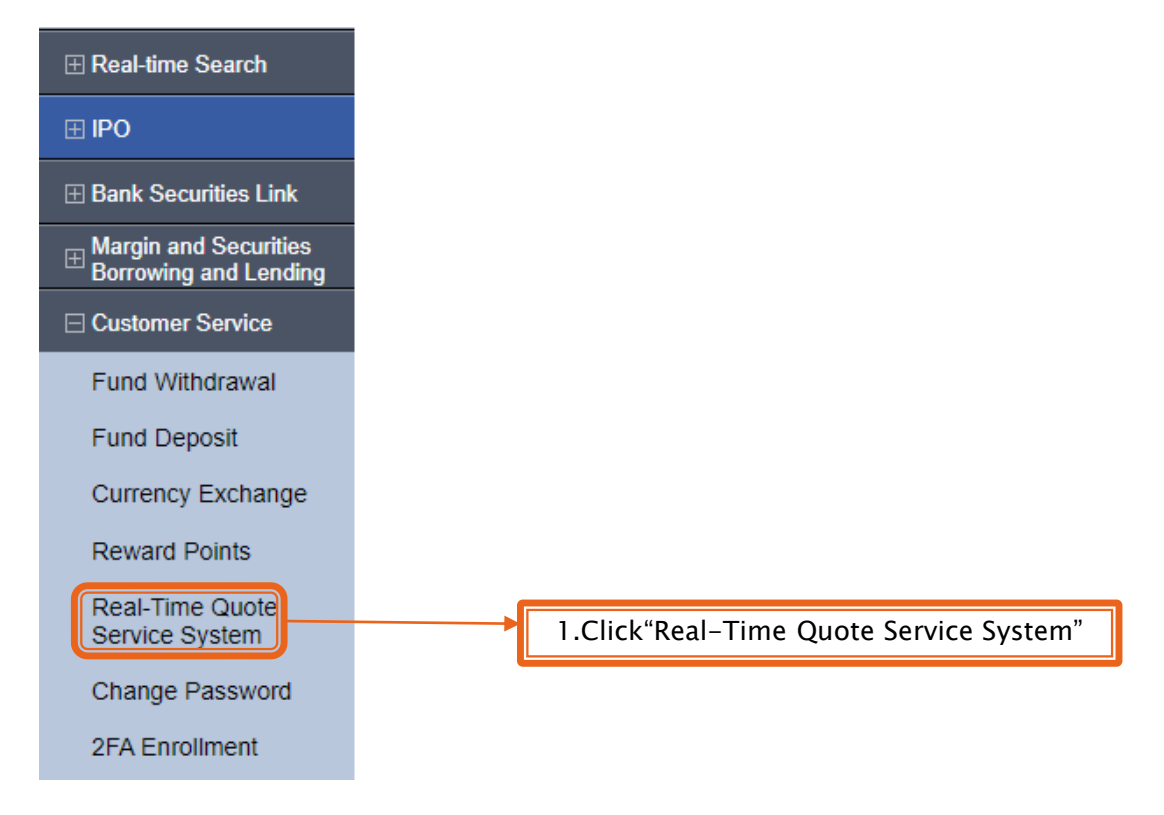

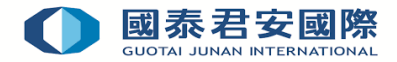

> Step3: Click "Apply" in Real-Time Quote Service System Application Record

| Real-Ti | me Quote Service System | m Application Record   |                |
|---------|-------------------------|------------------------|----------------|
| Total:  | [0] application(s)      | Apply Refresh          | 2.Click"Apply" |
| No.     | Application date        | Real-Time Quote Servio |                |
| Remin   | der                     |                        |                |

• The above records are the services you have applied.

Step4: Select Quote Service System in the List of Real-Time Quote Service System, then click "Apply" to activate relevant Quote Service

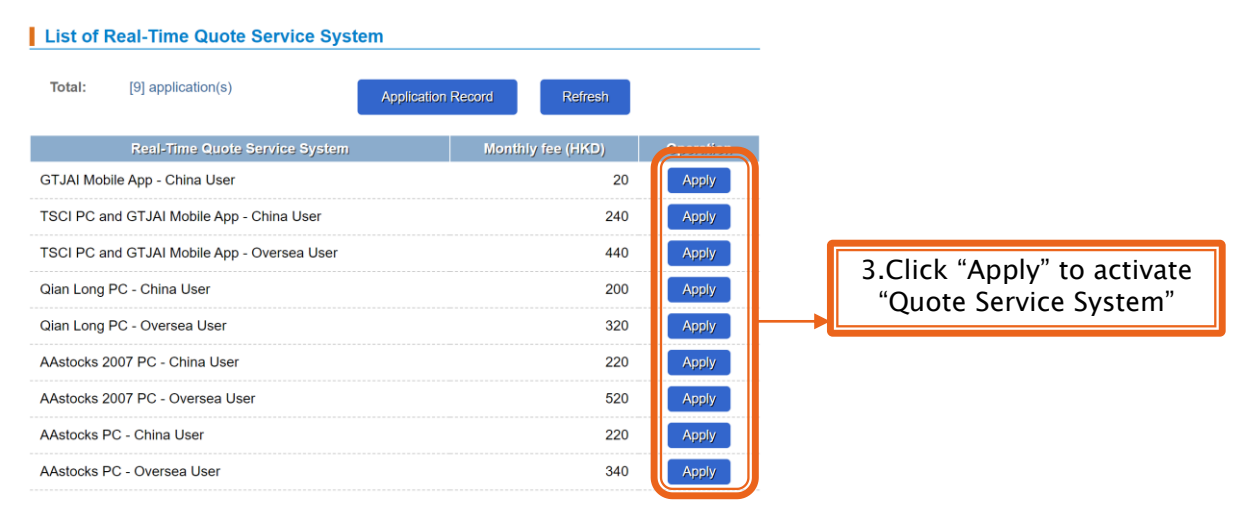

Step5: Input customize "Password" & "Contact Number", then click "Confirm"

### Real-Time Quote Service System Application

| Real-Time Quote Service System:<br>Monthly Fee (HKD): | GTJAI Mobile App - China User<br>20                        |                             |
|-------------------------------------------------------|------------------------------------------------------------|-----------------------------|
| Password                                              | 12345678<br>Please customize a 6-8 digits password for the | 4.Input "Password"          |
| Contact Number                                        | 91234567                                                   | 5.Input "Contact<br>Number" |
| Payment of Fee                                        | Automatic Monthly Debit 🗸 🗸                                |                             |
| Confirm                                               | Cancel                                                     | 6.Click "Confirm"           |

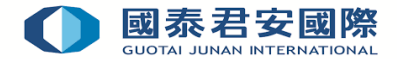

Step6: Confirm that the application content of the Real-Time Quote Service System is correct · then click "Confirm"

## Confirmation

Real-Time Quote Service System: Monthly Fee (HKD): Password: Contact Number: Payment of Fee: GTJAI Mobile App - China User 20 12345678 91234567 Automatic Monthly Debit

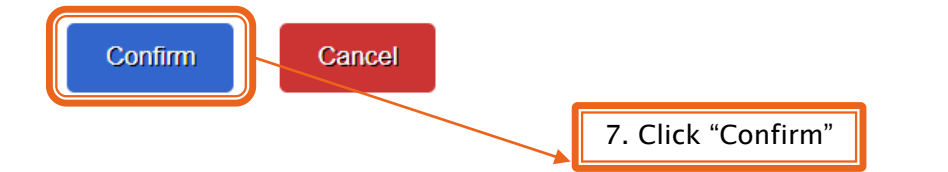

**Step7:** Application of Real-Time Quote System has been submitted, and the client can use Real-Time Quote Service System Application Record to view the execution result

### **Real-Time Quote Service System Application - Result**

# Your request has been submitted to our trading system!

## Reminder

- · Your real-time quote service system application request has been received and we will process your application as soon as possible.
- You can check the status of application by the Real-Time Quote Service System Application Record.

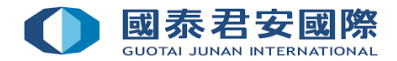

## 2. Cancellation of Real-Time Quote System

Step1: Login Online Trading Platform: https://trade.gtjai.com/oapp/page\_en/common/login.html

| <b>國泰君</b><br>GUOTAI JU               | 安證券 (香港)有限公司<br>NAN SECURITIES (HONG KONG) LIMITED                                                                           |
|---------------------------------------|----------------------------------------------------------------------------------------------------|
| TRADE                                 | NEWS GLOBAL HELP                                                                                                    |
| Home Welc                             | ome to the GTJAS (HK) Online Trading                                                                                         |
| Please call our 24-hour dealing hotli | ne at (852) 2509 7526 to place your order if you are having technical problems with Guotai Junan online trading services. An |
| Trade Login<br>Account No.            |                                                                                                    |
| Login Password                        | New Client                                                                                                    |
| Verification Code                     | 9763                                                                                                    |
|                                       | Client Login Forgot Password                                                                                                 |

> Step2: Select "Customer Service" in menu bar, then click "Real-Time Quote Service System"

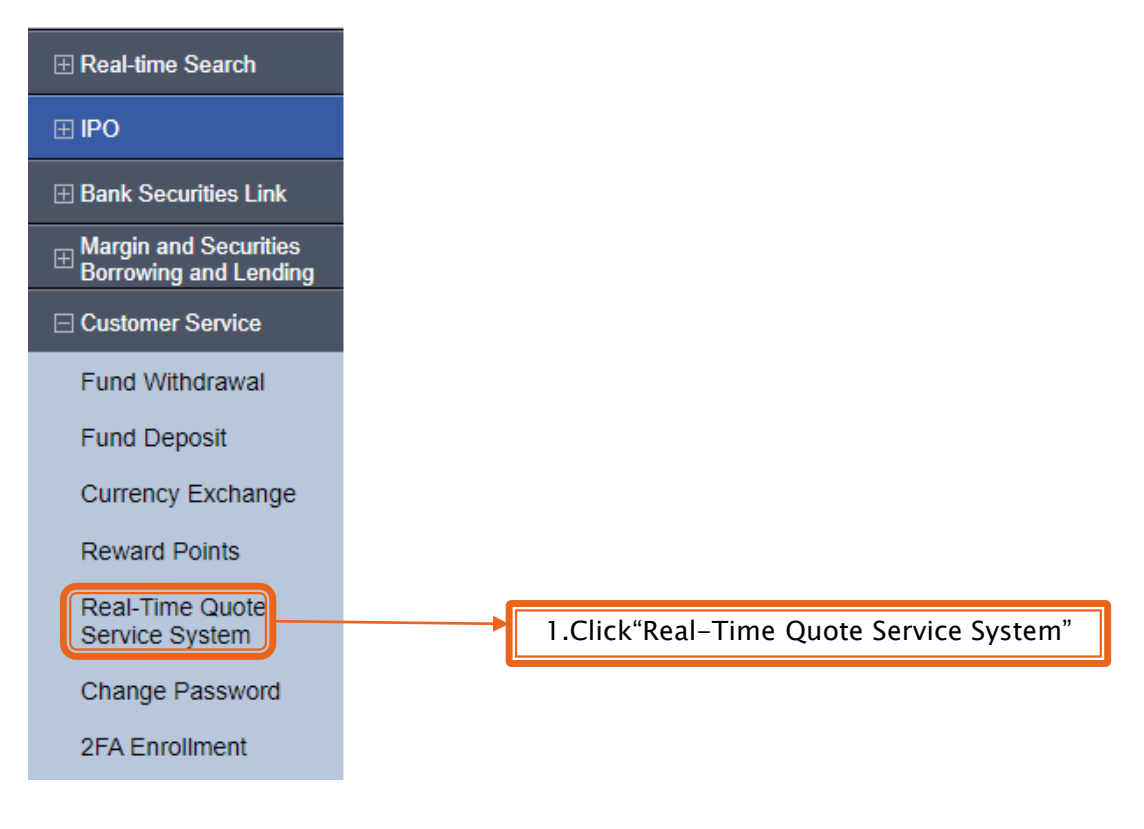

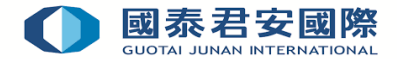

Step3: Select Quote Service System Real-Time Quote Service System Application, then click "Cancel" to cancel relevant Quote Service

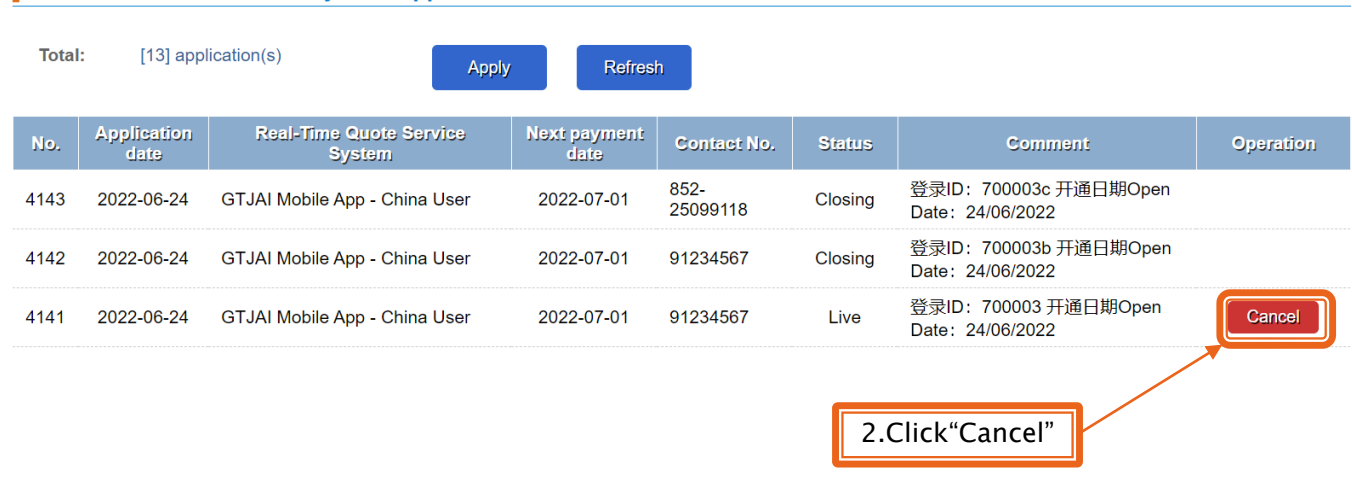

#### Real-Time Quote Service System Application Record

Step 4: Confirm that the cancel application content of the Real-Time Quote Service System is correct · then click "Confirm"

## Real-Time Quote Service System - Cancel

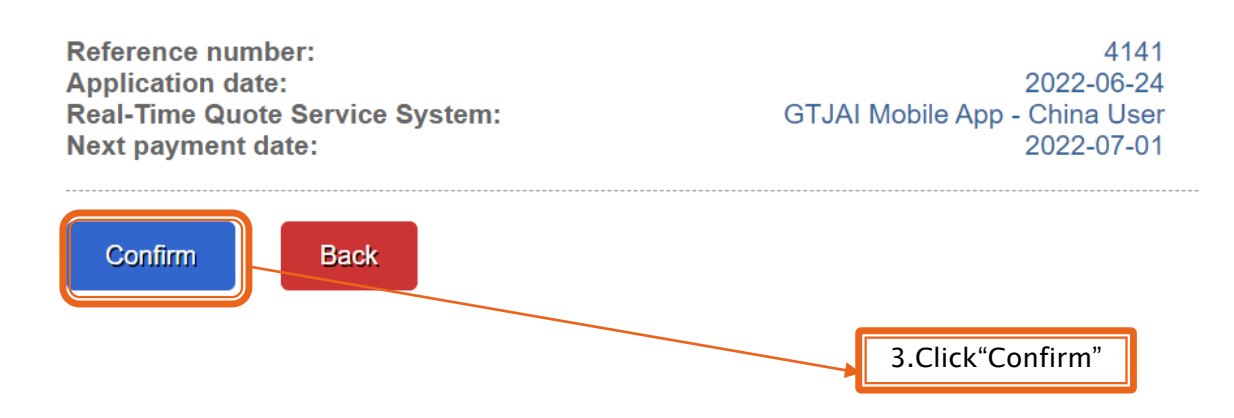

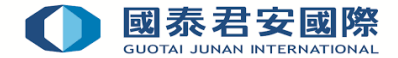

Step5: Cancel of Real-Time Quote System has been submitted, and the client can use Real-Time Quote Service System Application Record to view the execution result

Cancel Real-Time Quote Service System - Result

Your Real-Time Quote Service System cancellation request has been submitted to our trading system! App. No.: 5144

#### Reminder

- Your real-time quote service system cancellation request has been received and we will process your application as soon as possible.
- You can check the status of application by the Real-Time Quote Service System Application Record.

For enquiries, please contact: CS Hotline : 40080 95521 / (852)2509 7524 HK Shares Dealing Hotline : (852) 2250 0898 / (852) 2250 0899 24-hour Dealing Hotline : (852) 2509 7526